Norton Internet Security is a software firewall that can block TaxWise from communicating. If you wish to use this software with the TaxWise program you must set it to allow TaxWise unrestricted communication.

1) Look for this icon at the bottom right of your screen.

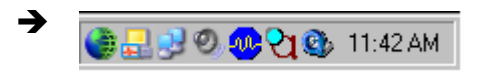

2) Right click the little world icon and you will get the following menu.

| Norton Internet Security                             |
|------------------------------------------------------|
| Block Traffic                                        |
| Log Off                                              |
| About Norton Internet Security<br>LiveUpdate<br>Help |
| Disable                                              |

3) Click "Norton Internet Security" and you will get the following screen.

| Norton Internet Security     |                    |                  |                                             |
|------------------------------|--------------------|------------------|---------------------------------------------|
| Block Traffic                | pdate 📝 Options 🗸  |                  | ② Help &<br>Support *                       |
| Norton Internet Security     | System Status:     | Urgent attention | 8                                           |
| <u>S</u> tatus & Settings ◀  | Security           | On               | Item Details                                |
| S <u>t</u> atistics          | Personal Firewa    | all On           | The items marked in red need your           |
| Su <u>b</u> scription Status | Intrusion Detect   | ion On           | attention.                                  |
| <u>U</u> ser Accounts        | 🔥 Norton AntiVirus | Attention        | Please select an item<br>by clicking on the |
| Norton AntiVirus             | Settings for:      | Supervisor       | get more information                        |
|                              | 🔗 Privacy Control  | On               | necessary action.                           |
|                              | 🐼 Ad Blocking      | On               |                                             |
|                              | 🐼 Norton AntiSpam  | On               |                                             |
|                              | Å Parental Control | Off              |                                             |
| Symantec.                    |                    | Norton Internet  | Security <sup>2004</sup>                    |

4) Now click where it says "Personal Firewall" and you will get the following.

.

| Norton Internet Security     |                    |                             | <u>_                                    </u>  |
|------------------------------|--------------------|-----------------------------|-----------------------------------------------|
| Block Traffic WLiveU         | Ipdate 📝 Options 🗸 |                             | ② <u>H</u> elp &<br>Support▼                  |
| Norton Internet Security     | System Status:     | Urgent attention            | 8                                             |
| <u>S</u> tatus & Settings ◀  | 🐼 Security         | On                          | Personal Firewall                             |
| S <u>t</u> atistics          | 🔗 Personal Firewa  | all On                      | Personal Firewall protects your               |
| Su <u>b</u> scription Status | Intrusion Detect   | ion On Protects your comput | computer from<br>er from unauthorized access. |
| <u>U</u> ser Accounts        | 🛕 Norton AntiVirus | Attention                   | access.                                       |
| Norton AntiVirus             | Settings for:      | Supervisor 🔽                |                                               |
|                              | 🐼 Privacy Control  | On                          |                                               |
|                              | 🐼 Ad Blocking      | On                          | Time Off                                      |
|                              | 🧭 Norton AntiSpam  | On                          |                                               |
|                              | Å Parental Control | Off                         | Configure                                     |
| Symantec.                    |                    | Norton Internet             | Security <sup>-2004</sup>                     |

5) Click the "Configure" button and on the next screen click the "Programs" Tab

| bitton internet security                                                                                                    |                                                                                             |                                                                                            |                                                          |
|----------------------------------------------------------------------------------------------------|---------------------------------------------------------------------------------------------|--------------------------------------------------------------------------------------------|----------------------------------------------------------|
| Firewall Programs                                                                                                    | Networking                                                                                  | Locations                                                                                  | Advanced                                                 |
| Program Control                                                                                                    |                                                                                             | A Loster                                                                                   |                                                          |
|                                                                                                    |                                                                                             | 19 19 19                                                                                   | More Info                                                |
| Settings for: Home (Active)                                                                                                    |                                                                                             |                                                                                            | -                                                        |
| Automatic Program Control<br>Automatically customize Internet a<br>Automatic Program Control only co<br>Symantec has identified as safe.                                                                                              | access settings f<br>onfigures access                                                       | or common Intern<br>for versions of p                                                      | net programs.<br>rograms that                            |
| ☑ Turn on Automatic Program Co<br>Manual Program Control<br>Create custom Internet access set<br>and configure all Internet programs                                                                                                  | ontrol<br>ttings for individu<br>s on your comput                                           | al programs. To o<br>er, click Program                                                     | quickly identify<br>n Scan.                              |
| ✓ Turn <u>on</u> Automatic Program Co<br>Manual Program Control<br>Create custom Internet access set<br>and configure all Internet programs                                                                                           | ontrol<br>ttings for individu<br>s on your comput                                           | al programs. To o<br>er, click Program<br>ccess Catego                                     | quickly identify<br>Scan.                                |
| ✓ Turn <u>o</u> n Automatic Program Co           Manual Program Control           Create custom Internet access set<br>and configure all Internet programs           Program                Imlisten.exe                              | ontrol<br>ttings for individu<br>s on your comput<br>Internet A<br>❤ Permit A               | al programs. To o<br>er, click Program<br>ccess Catego<br>II ❤ Gene                        | quickly identify<br>n Scan.<br>my                        |
| <ul> <li>✓ Turn <u>o</u>n Automatic Program Co</li> <li>Manual Program Control</li> <li>Create custom Internet access set<br/>and configure all Internet programs</li> <li>Program</li> <li>Imisten.exe</li> <li>TwW03.exe</li> </ul> | ontrol<br>ttings for individu<br>s on your comput<br>Internet A<br>❤ Permit A<br>❤ Block Al | al programs. To o<br>er, click Program<br><u>ccess Catego</u><br>II <del>√</del> Gene      | quickly identify<br>n Scan.<br>my •<br>ral               |
| ✓ Turn on Automatic Program Control         Manual Program Control         Create custom Internet access set<br>and configure all Internet programs         Program         Image: tmlisten.exe         Tww03.exe                     | ontrol<br>ttings for individu<br>s on your comput<br>Internet A<br>♥Permit A<br>♥Block Al   | al programs. To o<br>er, click Program<br>ccess Catego<br>I ← Gene<br>I ← Gene<br>move Pro | quickly identify<br>n Scan.<br>my •<br>ral<br>ral<br>val |

6) Find TWW03.exe under programs.

6) Now right click where it says "Block All" and you get a little menu that will allow you to select "Permit All"

| Firewall Program                                                                                                  | ns Networking                                                                                                    | Locations                                                                                                    | Advanced                                                       |
|----------------------------------------------------------------------------------------------------|----------------------------------------------------------------------------------------------------|----------------------------------------------------------------------------------------------------|----------------------------------------------------------------|
| Program Contro                                                                                                    |                                                                                                    | A Lot                                                                                                    |                                                                |
|                                                                                                    |                                                                                                    | 19 23                                                                                                    | More Info                                                      |
| Settings for: Home (Activ                                                                                         | re)                                                                                                    |                                                                                                    | -                                                              |
| Automatically customize I<br>Automatic Program Contro<br>Symantec has identified a                                | Internet access settings<br>ol only configures acces<br>is safe.                                                 | for common Intern<br>is for versions of pr                                                                          | et programs.<br>ograms that                                    |
| Manual Program Contro<br>Create custom Internet ac<br>and configure all Internet p                                | Igram Control<br>I<br>cess settings for individ<br>programs on your compl                                        | ual programs. To q<br>iter, click Program                                                                           | uickly identify<br>Scan.                                       |
| Manual Program Contro<br>Create custom Internet ac<br>and configure all Internet p<br>Program                     | Igram Control<br>I<br>Internet                                                                                   | ual programs. To q<br>iter, click Program<br>Access Catego                                                          | uickly identify<br>Scan.<br>y                                  |
| Manual Program Contro<br>Create custom Internet ac<br>and configure all Internet p<br>Program<br>En tmlisten.exe  | gram Control<br>cess settings for individ<br>programs on your compt<br>Internet<br>▼Permit                       | ual programs. To q<br>uter, click Program<br>Access Categor<br>All ▼Gener                                           | uickly identify<br>Scan.<br>ny A                               |
| Manual Program Contro<br>Create custom Internet ac<br>and configure all Internet p<br>Program<br>TwW03.exe<br>Add | Igram Control<br>cess settings for individ<br>programs on your compl<br>Internet<br>✓ Permit<br>Modify<br>Modify | ual programs. To q<br>uter, click Program<br>Access Categor<br>All Gener<br>t All Gener<br>t All Gener<br>t All Pro | uickly identify<br>Scan.<br>y<br>al<br>al<br>gram <u>S</u> can |

Now TaxWise is permitted to communicate.